## (医療費明細照会)

 MY HEALTH WEBにログイン後、「医療費情報」を選択し、 「医療費のお知らせ」に掲載されている「最新の医療費通知(家族総計)」 の【詳細はこちら】ボタンをクリックする。

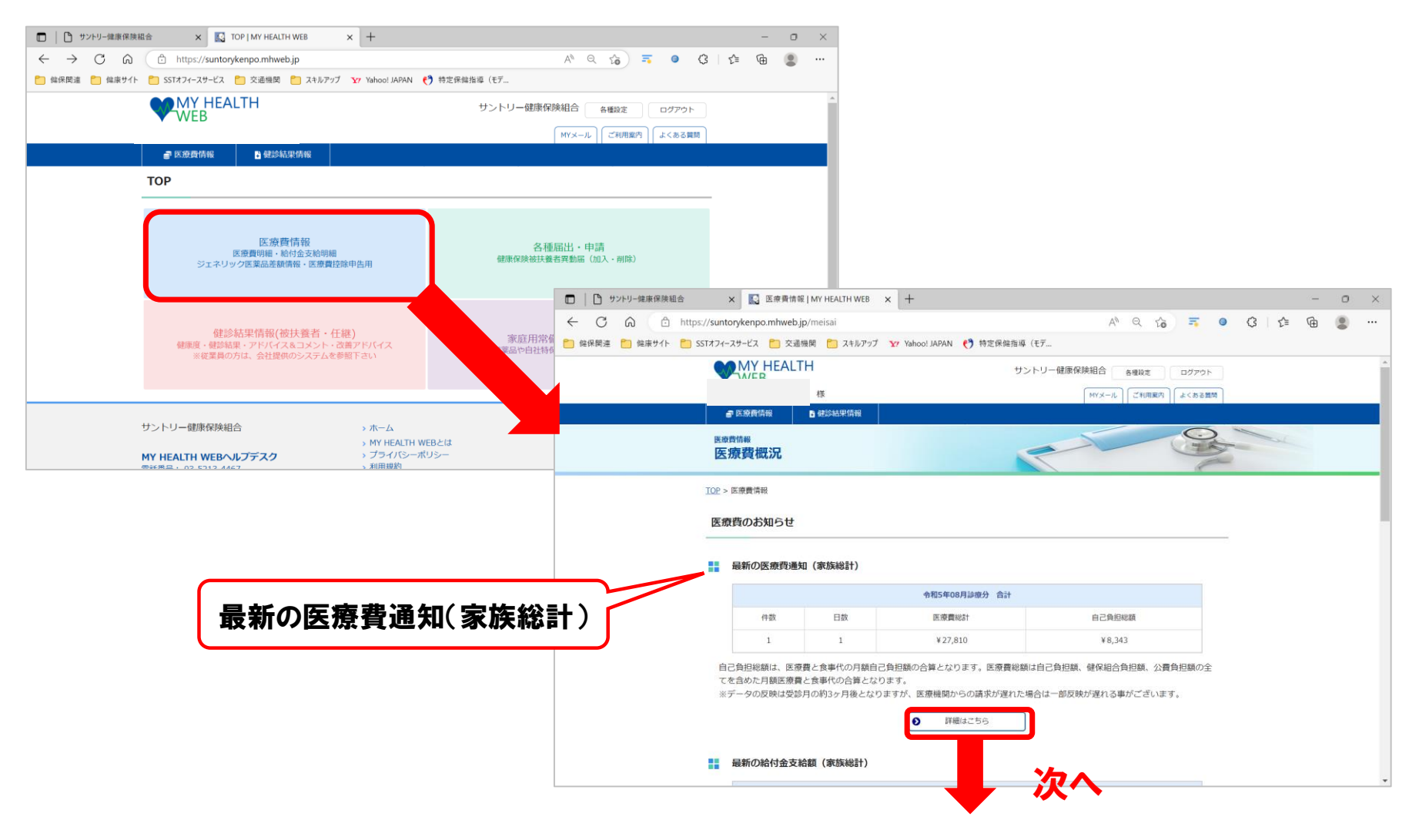

2.「医療費明細検索」画面の「検索」部分をクリックし、表示された
 「診療年月」に、検索したい期間を入力して「検索する」ボタンをクリック。
 ※確定申告期間までに健保組合に情報が届いていない前年年度末(11、12月分)
 については検索できない場合があります。
 ※「医療機関名」は必要に応じて絞り込んでください。

| □ □ リントリー線準保険組合 x 区 医液質明細   MY HEALTH WEB x +                                   |          | - 0           | ×       |                     |                     |              |     |          |     |
|---------------------------------------------------------------------------------|----------|---------------|---------|---------------------|---------------------|--------------|-----|----------|-----|
| ← C A A Q A                                                                     | 5 0 0 S  | ¥ @ 🙎         |         |                     |                     |              |     |          |     |
| 管 編集関連  一 編集サイト  「 SSTオフィースサービス  一 交通機関  「 スキルアップ Yr Yahoo! JAPAN  () 特定保護指導(モデ |          |               |         |                     |                     |              |     |          |     |
| ■ 医腺黄青酸 ● 使於私果情報                                                                | <b>S</b> |               | î       |                     |                     |              |     |          |     |
| <sup>医密药指摘</sup><br>医療費明細                                                       |          |               |         |                     |                     |              |     |          |     |
| IOP > 医佛费明细                                                                     |          |               |         |                     |                     |              |     |          |     |
| 医療費明細 給付金支給明細 ジェネリック医薬品差酸情報 医療費控除申告/                                            | B        |               |         |                     |                     |              |     |          |     |
| 医病用血经济                                                                          |          |               | A       | LTH WEB × +         |                     |              |     | - 0      | ) × |
| 医療見時種便兼                                                                         | סנוד 🚹   |               | 1       | meisai/iryouhi/show |                     | ० 🏠 🎫 🗘      | £∕≡ | <u>ه</u> |     |
|                                                                                 |          |               | )       | スキルアップ Yahoo! JAPAN | 😚 特定保健指導(モデ         |              |     |          |     |
| Q 検索 ←開墾を指定して検索される場合には【こちら】をクリックしてください。                                         | ~        |               |         |                     | 1                   | ご利用案内 よくある質問 |     |          | ^   |
| <b>被保険者</b> 証 あなたが支                                                             |          |               | \$      | 8 <b>~</b>          | 健診結                 | 果情報 🗸 🗸      |     |          | - 1 |
|                                                                                 |          |               |         |                     |                     | 0            | 1   | 2        |     |
|                                                                                 | 四冰臭切     | mu.           |         |                     |                     | - The second |     |          |     |
|                                                                                 |          |               |         |                     |                     | (C           |     |          | -   |
|                                                                                 | 交費明細     | 1             |         |                     |                     |              |     |          | - 1 |
|                                                                                 |          | 月細            |         | 給付金支給明細             | ジェネリック医薬品差額情報       | 医療費控除申告用     |     |          | - 1 |
|                                                                                 |          |               |         |                     |                     |              |     |          | - 1 |
|                                                                                 | 医療費明細根   | <b>贪索</b>     |         |                     |                     | 検索について       |     |          |     |
|                                                                                 | ご本人(被保険) | 者)様は、家族す      | べての医物   | 春機関(薬局会む)受診状況が検索で   | きます. 診療年月を指定してください. |              | _   |          |     |
|                                                                                 |          |               |         |                     |                     |              |     |          |     |
|                                                                                 | Q (Ref.  | ←期間で指定し       | -1夾茶⊂11 | る場合には「こちら」をクリック     |                     | ^            |     |          |     |
|                                                                                 | 診療       | <b>年月</b> 令和4 | ✔ 年 10  | ) > 月~ 令和4 > 年 10   | ✔ 月                 |              |     |          |     |
|                                                                                 | 医療機      | <b>関名</b> 医療機 | 間名を選打   | 尺して下さい。             | ~                   |              |     |          |     |
|                                                                                 |          |               |         | 検到                  | 索する                 |              |     |          |     |
|                                                                                 |          |               | 5亿险者    | ī.                  |                     | ち払った類        |     |          |     |
|                                                                                 |          |               |         |                     | 05/6/1/1/5          |              |     |          |     |

3. 医療費明細が表示されますので、窓口負担額を確認下さい。

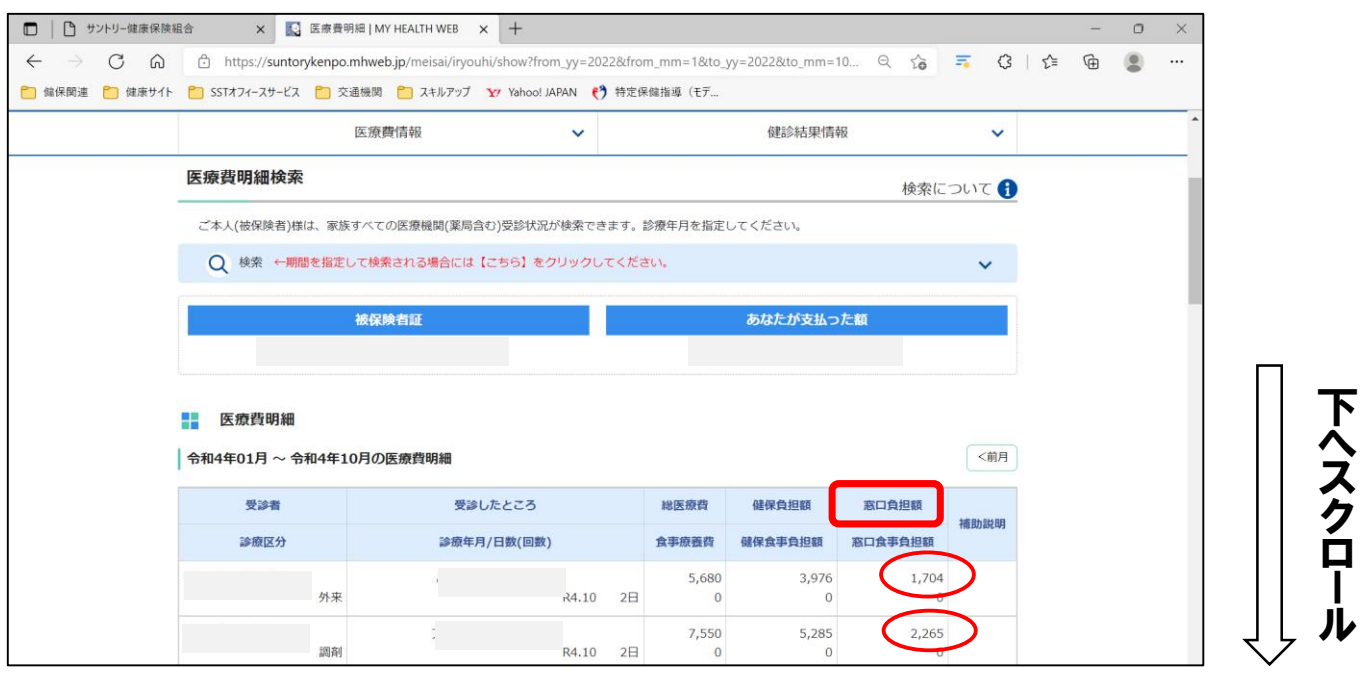

4. 医療費明細を下にスクロールすると合計欄の下に 「PDFダウンロード/印刷」ボタンがありますので、必要に応じて ダウンロードまたは印刷をしてください。

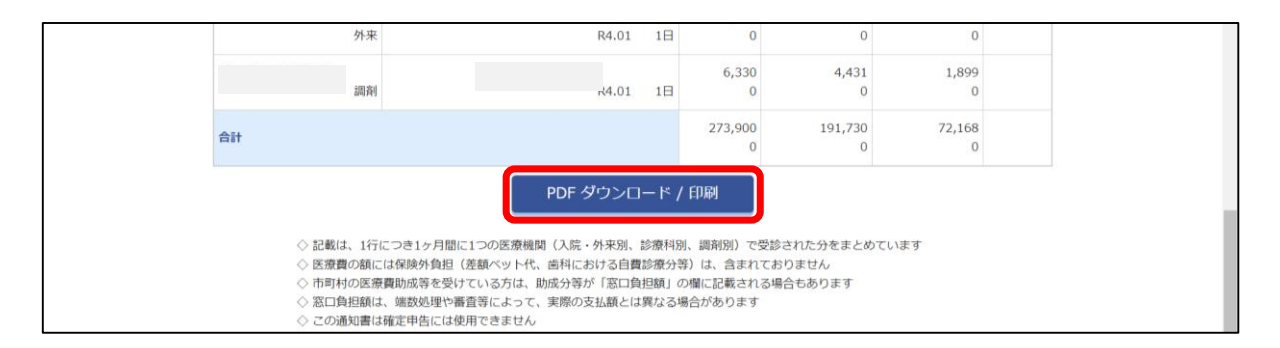

(給付金支給照会)※保険給付金の支給があった方のみ

 MY HEALTH WEBにログイン後、「医療費情報」を選択し、
 「医療費のお知らせ」に掲載されている「最新の給付金支給額(家族総計)」の【詳細はこちら】ボタンをクリックする。

| > 0 0       |                                                  |                             |                |                                                                                                    |                                                                            |                                                                                                    |                                                                                               |                      |   |      |     |
|-------------|--------------------------------------------------|-----------------------------|----------------|----------------------------------------------------------------------------------------------------|----------------------------------------------------------------------------|----------------------------------------------------------------------------------------------------|-----------------------------------------------------------------------------------------------|----------------------|---|------|-----|
| → C ଲ       | https://suntorykenpo.mhweb.jp                    | A® Q 2                      | a) = 0 (3      | र्द्ध 🕀 😩                                                                                                    |                                                                            |                                                                                                    |                                                                                               |                      |   |      |     |
| 。関連 📋 健康サイト | SSTオフィースサービス ご 交通機関 ご スキルアップ Yr Yahoo! JAPAN     | ↓ 🛃 特定保健指導(モデ               |                |                                                                                                    |                                                                            |                                                                                                    |                                                                                               |                      |   |      |     |
|             | WEB WEB                                          | サントリー健康保険組合                 | 設定 ログアウト       |                                                                                                    | Î                                                                          |                                                                                                    |                                                                                               |                      |   |      |     |
|             |                                                  | MYX-JU                      | 「利用案内 よくある質問   |                                                                                                    |                                                                            |                                                                                                    |                                                                                               |                      |   |      |     |
|             | an 医療費情報 📑 健診結果情報                                |                             |                |                                                                                                    |                                                                            |                                                                                                    |                                                                                               |                      |   |      |     |
|             | ТОР                                              |                             |                |                                                                                                    |                                                                            |                                                                                                    |                                                                                               |                      |   |      |     |
|             |                                                  |                             |                |                                                                                                    |                                                                            |                                                                                                    |                                                                                               |                      |   |      |     |
|             | 医療費情報<br>医療費明細 絵付金支給明細<br>ジェネリック医薬品差額病報・医療費控除中告用 | 各種届出・申請<br>健康保険被扶養者興動価(00入・ | 削除)            |                                                                                                    |                                                                            |                                                                                                    |                                                                                               |                      |   |      |     |
|             |                                                  |                             | ナントリー健康保険組合    | × 💽 医療費情報                                                                                                    | E   MY HEALTH WEB                                                          | × +                                                                                                    |                                                                                               |                      |   |      | - 1 |
|             |                                                  | $\leftarrow \rightarrow$    | C A Ch         | https://suntorykenpo.n                                                                                                    | nhweb.jp/meisai                                                            |                                                                                                    | A" Q (a                                                                                       | = 0                  | G | £= € | à ( |
|             | 健診結果情報(做扶養者・仕継)<br>健康度・鍵診結果・アドバイス&コメント・改善アドバイス   | 家庭用常備<br>薬品や自社特例 🎦 健保関連     | 🛅 健康サイト 📋 SSTオ | 1フィースサービス 📋 交通                                                                                                    | 機関 门 スキルアップ                                                                | Ƴ Yahoo! JAPAN 👩 特定保健排                                                                                                    | 導 (モデ                                                                                         |                      |   |      |     |
|             | ※従業員の方は、会社提供のシステムを参照下さい                          |                             |                | ● 医療費情報                                                                                                    | 🖥 健診結果情報                                                                   |                                                                                                    |                                                                                               |                      |   |      |     |
|             |                                                  |                             |                |                                                                                                    | _                                                                          |                                                                                                    |                                                                                               |                      |   |      |     |
|             |                                                  |                             |                |                                                                                                    |                                                                            |                                                                                                    |                                                                                               |                      |   |      |     |
| 1           | サントリー健康保険組合 > ホーム                                | H WEB-211                   |                | 最新の医療費通知                                                                                                    | 印(家族総計)                                                                    |                                                                                                    |                                                                                               |                      |   |      |     |
|             | MY HEALTH WEBヘルプデスク         > プライバシ              | ーポリシー                       |                |                                                                                                    |                                                                            |                                                                                                    |                                                                                               |                      |   |      |     |
|             | 师祥来旦, 0.2 C012 AAC7 》利用規約                        |                             |                |                                                                                                    |                                                                            | 令和5年08月診療分 合計                                                                                                    |                                                                                               |                      |   |      |     |
|             | 佛经换旦,02,5312,4467 )利用规划                          |                             |                | 件数                                                                                                    | 日数                                                                         | 令和5年08月診療分 合計<br>医療費総計                                                                                                    | 自己負担総額                                                                                        |                      |   |      |     |
|             | ●26年度2,02 E212 AAC7 3,20日19月                     |                             |                | 件数                                                                                                    | 日数                                                                         | 令和5年08月診療分 合計<br>医療費総計<br>¥27,810                                                                                                    | 自己負担総額<br>¥8,343                                                                              |                      |   |      |     |
|             | Math⊡ - 02 C332 AA67                             |                             |                | 件数<br>1                                                                                                    |                                                                            | 令和5年08月診療分         合計           医療费税計         ¥27,810           こ合規範の会話         ★200,810                                                                                                    | 自己負担総額<br>¥8,343                                                                              |                      |   |      |     |
|             | 最新の給付金支                                          | 「給額(家族総計)                   |                | 件数<br>1<br>自己負担総額は、医療<br>てを含めた月額医療費                                                                                                    | 日数<br>1<br>遭と食事代の月額自<br>と食事代の合算とな                                          | <ul> <li>令和5年08月診療分 合計</li> <li>医療費総計</li> <li>¥27,810</li> <li>ご負担額の合算となります。医療費終</li> <li>ります。</li> </ul>                                                                                                   | 自己負担総額<br>¥8,343<br>額は自己負担額、健保組合負担額、公費                                                        | 積担額の全                |   |      |     |
|             | 最新の給付金支                                          | 2給額(家族総計)                   | )              | 件数       1       自己負担総額は、医療<br>てを含めた月額医療費       ※データの反映は受診                                                                                                    | 日数<br>1<br>費と食事代の月額自<br>き食事代の合算となり<br>月の約3ヶ月後となり                           | ◆和5年08月診税分 合計<br>医療費総計<br>¥27,810<br>ご負担額の合鋳となります。医療費能<br>ります。<br>)ますが、医療機関からの講状が遅れ                                                                                                    | 自己負担総額<br>¥8,343<br>2額は自己負担額、健保組合負担額、公費<br>た場合は一部反映が遅れる事がございま                                 | 費員担額の全<br>す。         |   |      |     |
|             | 最新の給付金支                                          | を給額(家族総計)                   |                | 件数       1       自己負担総額は、医療<br>てを含めた月額医療費<br>※データの反映は受診                                                                                                    | 日数<br>1<br>費と食事代の月額自<br>と食事代の合算となり<br>月の約3ヶ月後となり                           | ◆和5年08月28税分 合計<br>医療費総計<br>¥27,810<br>ご負担筋の合等となります。医療費能<br>ります。<br>こますが、医療機関からの請求が選れ<br>● 詳細はごちら                                                                                                    | 自己負担総額<br>¥8,343<br>総額は自己負担額、健保組合負担額、公費<br>た場合は一部反映が遅れる事がございま                                 | 着担額の全<br>す。          |   |      |     |
|             | 最新の給付金支                                          | 2給額(家族総計)                   |                | 仟数     1     1     自己負担総額は、医療     てを含めた月期医療費     ※データの反映は受診                                                                                                    | 日数<br>1<br>置と食事代の月顔自<br>と食事代の合算とな<br>月の約3ヶ月後となり                            | ◆和5年08月28税分 合計<br>医療費税計<br>¥27,810<br>ご負担筋の合算となります。医療費減<br>ります。<br>のますが、医療機関からの請求が遅れ<br>↓<br>● 詳細はごちら                                                                                                    | 自己負担総額<br>¥8,343<br>2額は自己負担額、健保組合負担額、公費<br>た場合は一部反映が遅れる事がございま                                 | 戦争担顧の全<br>す。         |   |      |     |
|             | 最新の給付金支                                          | 2給額(家族総計)                   |                | 日数     日     1     日     1     日     2負担総額は、医療     てを含めた月朝医療     ボデータの反映は受診     最新の給付金支援     最新の給付金支援     日     日      日      日        日                                             | 日数<br>1<br>費と食事代の月額自<br>と食事代の合算とな!<br>月の約3ヶ月後とな!<br><b>給額(家族総計)</b>        | ◆和5年08月線税分 合計<br>医療費総計<br>¥27,810<br>ご負担額の合算となります。医療費後<br>ります。<br>つますが、医療機関からの請求が遅れ<br>♪ 詳細はごちら                                                                                                    | 自己負担総額<br>¥8,343<br>額は自己負担額、健保組合負担額、公費<br>た場合は一部反映が遅れる事がございま                                  | 戦争担額の全               |   |      |     |
|             | 最新の給付金支                                          | <b>に給額(家族総計)</b>            |                | 丹敷     1     1     1     1     1     1     こを含めた月類医療費     ※データの反映は受診     最新の給付金支払     4     4     4     4     4     4     4     4     4     4     4     4     4     4     4     4     4     4     4     4     4     4     4     4     4     4     4     4     4     4     4     4     4     4     4     4     4     4     4     4     4     4     4     4     4     4     4     4     4     4     4     4     4     4     4     4     4     4     4     4     4     4     4     4     4     4     4     4     4     4     4     4     4     4     4     4     4     4     4     4     4     4     4     4     4     4     4     4     4     4     4     4     4     4     4     4     4     4     4     4     4     4     4     4     4     4     4     4     4     4     4     4     4     4     4     4     4     4     4     4     4     4     4     4     4     4     4     4     4     4     4     4     4     4     4     4     4     4     4     4     4     4     4     4     4     4     4     4     4     4     4     4     4     4     4     4     4     4     4     4     4     4     4     4     4     4     4     4     4     4     4     4     4     4     4     4     4     4     4     4     4     4     4     4     4     4     4     4     4     4     4     4     4     4     4     4     4     4     4     4     4     4     4     4     4     4     4     4     4     4     4     4     4     4     4     4     4     4     4     4     4     4     4     4     4     4     4     4     4     4     4     4     4     4     4     4     4     4     4     4     4     4     4     4     4     4     4     4     4     4     4     4     4     4     4     4     4     4     4     4     4     4     4     4     4     4     4     4     4     4     4     4     4     4     4     4     4     4     4     4     4     4     4     4     4     4     4     4     4     4     4     4     4     4     4     4     4     4     4     4     4     4     4     4     4     4     4     4     4     4     4     4     4     4     4     4     4     4     4     4     4     4     4     4     4    | 日数<br>1<br>遭と食事代の月顔自<br>と食事代の合算となり<br>明の約3ヶ月後となり<br><b>哈額 (家族総計)</b>       | ◆和5年08月診療分 合計<br>医療費総計<br>¥27,810 ご負担筋の合算となります。医療費修<br>ります。 ごますが、医療機関からの請求が遅れ ①ますが、医療機関からの請求が遅れ ● 詳細はごちら 平成31年04月01日支給分                                                                                      | 自己負担総額<br>¥8,343<br>額は自己負担額、健保組合負担額、公費<br>た場合は一部反映が遅れる事がございま                                  | 費担額の全<br>す。          |   |      |     |
|             | 最新の給付金支                                          | :給額(家族総計)                   |                | 日式 日本 日本 日本 日本 日本 日本 日本 日本 日本 日本 日本 日本 日本                                                                                                    | 日数<br>1<br>遭と食事代の合類とな<br>明の約3ヶ月後となり<br>合額(筆族総計)                            | <ul> <li>◆和5年08月診療分 合計</li> <li>医療費総計</li> <li>¥27,810</li> <li>ご負担筋の合算となります。医療費場</li> <li>ります。</li> <li>つますが、医療機関からの請求が遅れ</li> <li>● 詳細はごちら</li> <li>平成31年04月01日 支給分</li> </ul>                             | 自己負担総額<br>¥8,343<br>額は自己負担額、健保組合負担額、公費<br>た場合は一部反映が遅れる事がございま                                  | <b>戦</b> 負担額の全<br>す。 |   |      |     |
|             | 最新の給付金支                                          | :給額(家族総計)                   |                | 日設     日     日      日      日 | 日数<br>1<br>遭と食事代の月類自<br>と食事代の合算とな<br>明の約3ヶ月後とな<br>4<br>倍額(家族総計)<br>件数<br>1 | <ul> <li>◆和5年08月診療分 合計</li> <li>医療費総計</li> <li>¥27,810</li> <li>ご負担筋の合算となります。医療費場</li> <li>ります。</li> <li>つますが、医療機関からの請求が遅れ</li> <li>● 詳細はごちら</li> <li>平成31年04月01日 支給分</li> </ul>                             | <u>自己負担総額</u><br>¥8,343<br>額は自己負担額、健保組合負担額、公費<br>た場合は一部反映が遅れる事がございま<br>支給額<br>¥25,500         | it負担額の全<br>す。        |   |      |     |
|             | 最新の給付金支                                          | 記給額(家族総計)                   |                | 付款     1     1     自己負担総額は、医療     てを含めた月期医療     ボデータの反映は受診     最新の給付金支払                                                                                                    | 日数<br>1<br>遭と食事代の合類となり<br>引の約3ヶ月後となり<br>合額(家族総計)<br>件数<br>1                | <ul> <li>◆和5年08月診療分 合計</li> <li>医療費総計</li> <li>¥27,810</li> <li>ご負担筋の合算となります。医療費場</li> <li>ります。</li> <li>ごますが、医療機関からの請求が遅れ</li> <li>● 詳細はごちら</li> <li>平成31年04月01日 支給分</li> </ul>                             | 自己負担総額     ¥8,343     ¥8,343     載は自己負担額、健保組合負担額、公費 た場合は一部反映が遅れる事がございま<br>支給額     ¥25,500     | <b>戦争担額の全</b><br>す。  |   |      |     |
|             | 最新の給付金支                                          | 2給額(家族総計)                   |                | 付款     1     1     自己負担総額は、医療     てを含めた月期医療     ボデータの反映は受診     最新の給付金支払                                                                                                    | 日数<br>1<br>遭と食事代の合類となり<br>引の約3ヶ月後となり<br>合額(家族総計)<br>作数<br>1                | <ul> <li>●和5年08月診療分 合計</li> <li>医療費総計</li> <li>¥27,810</li> <li>ご負担額の合算となります。医療費能<br/>ります。</li> <li>つますが、医療機関からの請求が遅れ</li> <li>● 詳細はごちら</li> <li>平成31年04月01日 支給分</li> <li>詳細はごちら</li> </ul>                  | 自己負担総額       ¥8,343       額は自己負担額、健保組合負担額、公費       た場合は一部反映が遅れる事がございま       支給額       ¥25,500 | 資用額の全<br>す。          |   |      |     |
|             | 最新の給付金支                                          | 2給額(家族総計)                   |                | 代数     1     1     自己負担総額は、医源     てを含めた月期医療     ボデータの反映は受診     最新の給付金支払                                                                                                    | 日数<br>1<br>遭と食事代の月顔自<br>と食事代の合算となり<br>月の約3ヶ月後となり<br>合額(家族総計)<br>作数<br>1    | <ul> <li>●和5年08月診療分 合計</li> <li>医療費総計</li> <li>¥27,810</li> <li>ご負担額の合算となります。医療難<br/>ります。</li> <li>つますが、医療機関からの講求が遅れ</li> <li>● 詳細はこちら</li> <li>単細はこちら</li> <li>早級31年04月01日 支給分</li> <li>● 詳細はこちら</li> </ul> | 自己負担総額       ¥8,343       額は自己負担額、健保組合負担額、公費       た場合は一部反映が遅れる事がございま       支粘額       ¥25,500 | <b>输出额</b> の全<br>ず。  |   |      |     |

 2.「給付金支給明細検索」画面の「検索」部分をクリックし、表示された 「診療年月」に、検索したい期間を入力して「検索する」ボタンをクリック。 ※「給付金種別指定」は必要に応じて絞り込んでください。 注意)出産手当金、傷病手当金、傷病手当金付加金、延長傷病手当金付加金は

医療費控除での給付としての申告は不要です。

| □   □ 記事一覧 新着情報 Web管理シ ×   □ サントリー健康保険組合 >              | 🗙 🔝 給付金支給明細   MY HEALTH WE 🗙 🕂 |            |                | - o ×             |                          |                        |          |       |      |     |     |
|---------------------------------------------------------|--------------------------------|------------|----------------|-------------------|--------------------------|------------------------|----------|-------|------|-----|-----|
| ← C ⋒ ⊕ https://suntorykenpo.mhweb.jp/meisai/kyufu/show |                                | A* Q 🏠 🎫 🛛 | (} ≦ (         | à 🔋 …             |                          |                        |          |       |      |     |     |
| 健保関連 ● 健康サイト ● SSTオフィースサービス ● 交通機関 ● スキルアップ             | YY Yahoo! JAPAN 💙 特定保健指導(モデ    |            |                |                   |                          |                        |          |       |      |     |     |
| ● 医療費情報 ● 健診結果情報                                        |                                |            |                | 4                 |                          |                        |          |       |      |     |     |
| <sub>医治費价報</sub><br>給付金支給明細                             |                                |            |                |                   |                          |                        |          |       |      |     |     |
| TOP > 給付金支給明細                                           |                                |            |                |                   |                          |                        |          |       |      |     |     |
| 医療費明細 給付                                                | 金支給明細 ジェネリック医薬品差額情報            | 医療費控除申告用   |                |                   |                          |                        |          |       |      |     |     |
| 給付金支給明細検索                                               |                                |            |                |                   |                          |                        |          |       |      |     |     |
| Q 検索 ←期間を指定して検索される場合には                                  | ま【こちら】をクリックしてください。             | ~          |                |                   |                          |                        |          |       |      |     |     |
|                                                         |                                |            |                |                   | 合 X 💽 給付金支約              | 給明細   MY HEALTH WE × + |          |       |      | - 0 | ) × |
| · · · · · · · · · · · · · · · · · · ·                   | あなたの                           |            |                |                   | ii/kyufu/show            |                        | A Q 6 🖛  | ○ (3) | £≞ 6 | È 😩 |     |
|                                                         |                                |            |                |                   | コ スキルアップ Yr Yahoo! JAPAN | 😝 特定保健指導(モデ            |          |       |      |     |     |
|                                                         |                                |            | <b>8</b> , 反進首 | 1948 🖬 9±3        | 結果情報                     |                        |          |       |      |     | ^   |
|                                                         |                                |            | 医康费情報          | 支給明細              |                          | P                      |          |       |      |     |     |
|                                                         |                                |            |                | 給明細               |                          |                        |          |       |      |     |     |
|                                                         |                                |            |                | 療費明細              | 給付金支給明細                  | ジェネリック医薬品差額情報          | 医療費控除申告用 |       |      |     |     |
|                                                         |                                |            | 給付金支給          | <b>诒明細検索</b>      |                          |                        |          |       |      |     |     |
|                                                         |                                |            | Q検索            | ←期闇を指定して          | 乾索される場合には【こちら】をクリッ       | クしてください。               | ,        |       |      |     |     |
|                                                         |                                |            | 支              | <b>給年月</b> 平成31 ~ | 年 4 🖌 月 ~ 平成31 🖌 年 4     | ✔ 月                    |          |       |      |     |     |
|                                                         |                                |            | 給付金種類          | 别指定 給付金種          | 刖を選択して下さい ✔              |                        |          |       |      |     |     |
|                                                         |                                |            |                |                   |                          | 検索する                   |          |       |      |     |     |
|                                                         |                                |            | ,              | 被                 | 「険者証                     | 次へあなれ                  | この受給額    |       |      |     |     |
|                                                         |                                |            |                |                   |                          |                        |          |       |      |     |     |

3. 給付金支給明細が表示されますので、法定給付額・付加給付額を確認下さい。

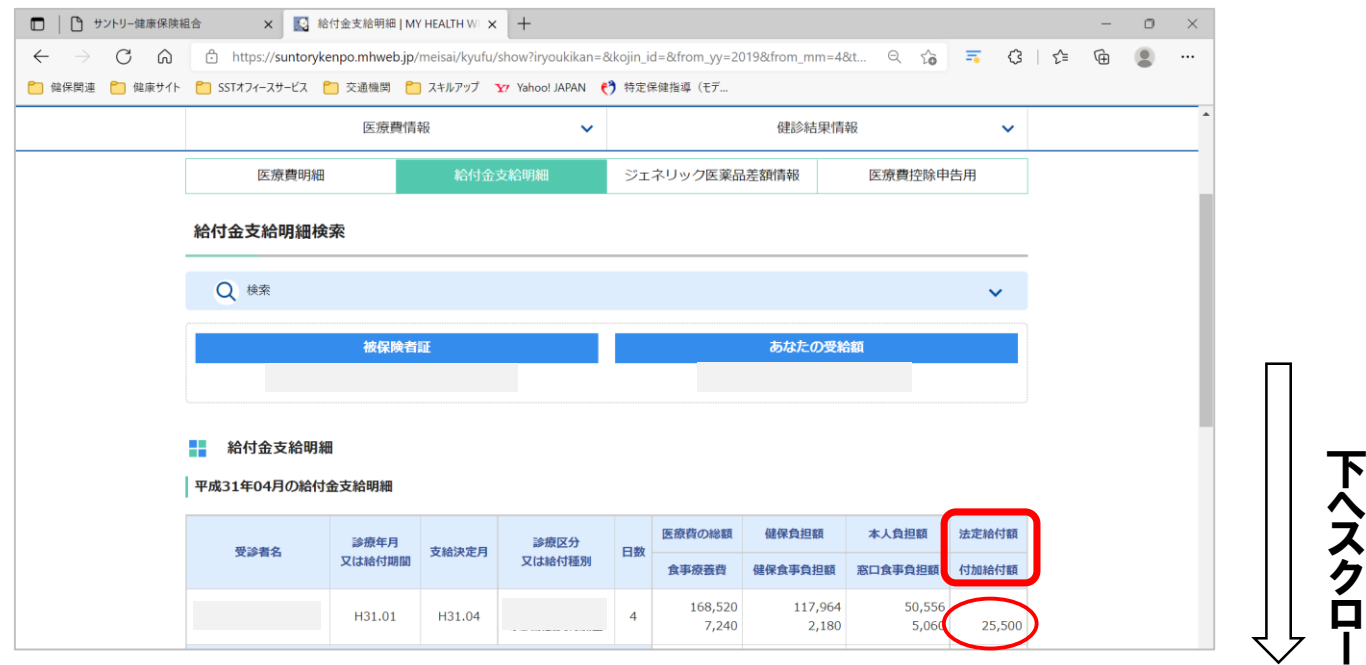

ル

4. 給付金支給明細を下にスクロールすると合計欄の下に 「PDFダウンロード/印刷」と「給付金支給決定通知書」ボタンが ありますので、必要に応じてダウンロードまたは印刷をしてください。

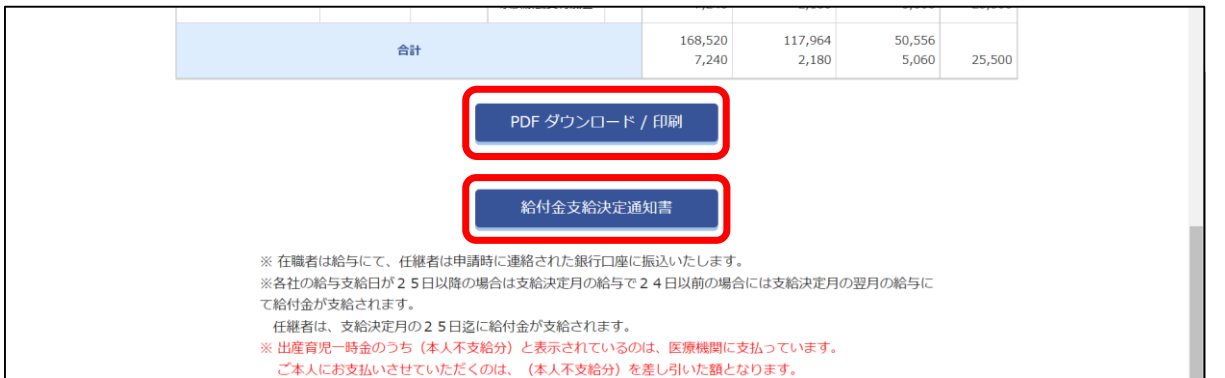

## (医療費控除 確定申告書作成)

1.「国税庁 確定申告書等作成コーナー」サイトより

https://www.keisan.nta.go.jp/kyoutu/ky/sm/top#bsctrl

「医療費集計用フォーム」をダウンロードし、医療費明細、給付金支給明細の 内容を転記下さい。

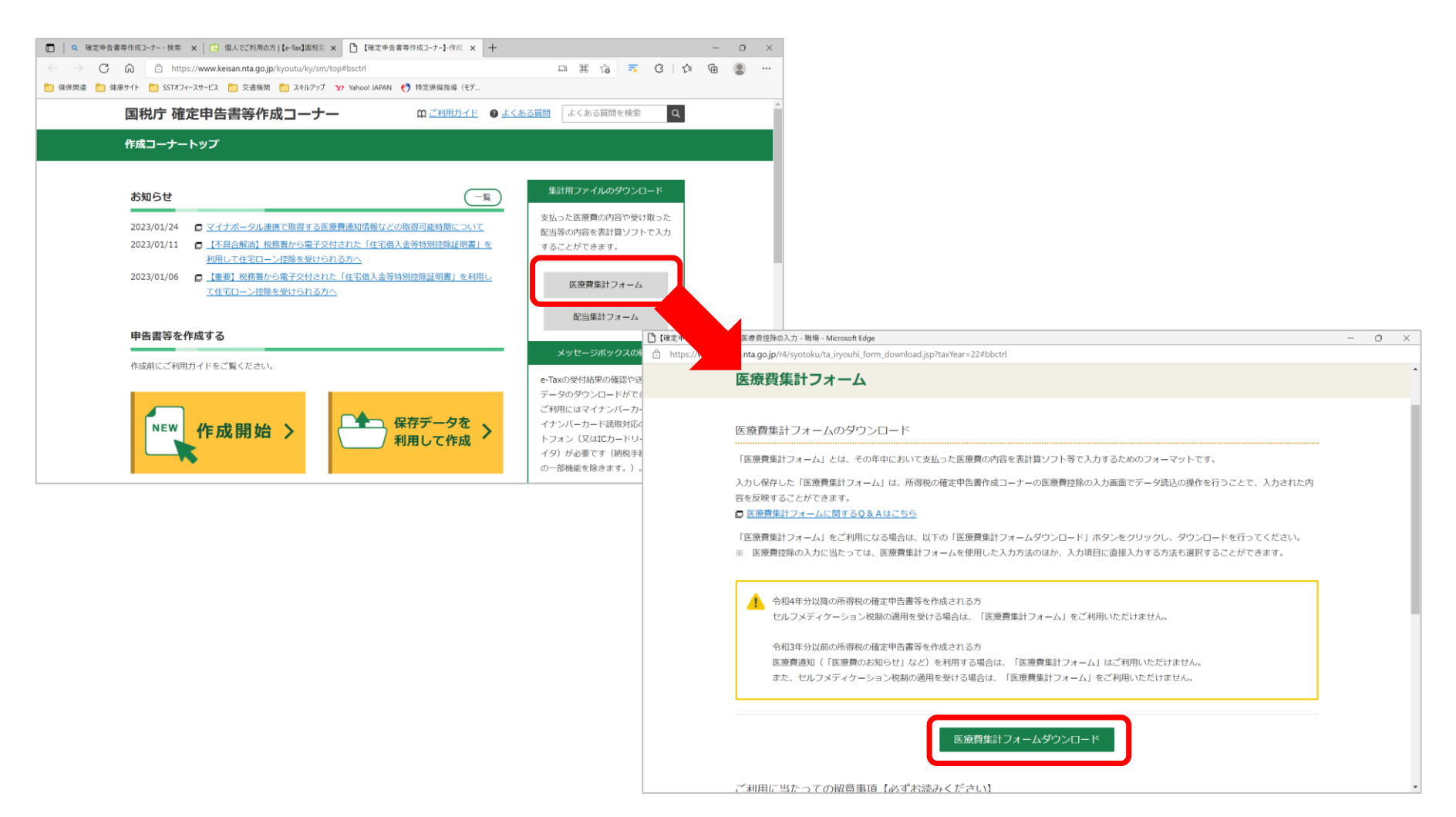

2.「医療費集計用フォーム」を作成し、

e-Taxで申告する場合は、作成したフォームをアップロードしてください。

窓口にて申告する場合は、申告書並びに手元に保管されている領収書 類と一緒に印刷したフォームと、医療費明細、給付金支給明細または 給付金決定通知書をご持参してください。 <sub>医療費明細の 給付金給付明細の</sub>

法定・付加給付額の

記入欄

窓口負担額の

記入欄

|    |       |              |                           |             |                      |              |            |         |           |              |                  |                                                    | 1     |            |
|----|-------|--------------|---------------------------|-------------|----------------------|--------------|------------|---------|-----------|--------------|------------------|----------------------------------------------------|-------|------------|
|    |       |              |                           |             | iryouhi <sub>.</sub> | _form_v3.xls | sx - Excel |         | (SHD_健保)  | 本吉紳一良        | ß <mark>8</mark> | 团 —                                                |       | ×          |
| -  | ファイル  | ホーム 挿入 ペー    | ージ レイアウト 数式               | データ         | 校閲 表示                | ヘルプ          | ▶ 検索       |         |           |              |                  | 🖻 共有                                               | גאב ם | <b>۱</b> ۲ |
| É  | 自動保存( | ● オフ 📙 り・ 🤆  | ~ 🖉 🗢                     |             |                      |              |            |         |           |              |                  | /                                                  |       |            |
| С  | :4    | • : X        | $\checkmark$ $f_x$ =IF(0= | SUM(19:1100 | )3),"",SUM(          | 19:11003))   |            |         |           |              |                  |                                                    |       | *          |
|    | A     | В            | С                         |             | D                    | Е            | F          | G       | н         |              | 数式バ              |                                                    | J     |            |
| 1  | -     |              |                           |             | 医療費                  | 集計フォーム       | Ver.3.1    |         |           |              |                  |                                                    |       |            |
| 3  | 入力した  | 支払った医療費の金額   |                           |             |                      |              |            | ●ご利用に当た | ¬₹        |              |                  |                                                    |       |            |
| 4  | 合計金額  | 左のうち、補埴される金額 |                           |             |                      |              |            | ご利用に当たっ | てはシート「ご利拝 | に当たって」の      | の内容をご確認          | 忍ください。                                             |       | ·          |
| 5  |       |              |                           | 4 *L        |                      | 広告書の広い       |            |         |           | # ~ ^ +T     |                  | 1-201-20-1-20-0-20-20-20-20-20-20-20-20-20-20-20-2 |       | _          |
| 6  | No    | 医療を受けた人      | 病院・楽局などの                  | 名称          |                      | 医療管の区分       | ※ 複数選択 回   |         | ( 支払った医療  | <b>行</b> の金額 | YEのつら、           | 補具される金額                                            | 支払年月日 |            |
| 7  |       | (全角10又字以内)   | (全角20文字以                  | 内)          | 診療・治療                | 医薬品購入        | 介護保険サービス   | その他の医療費 | (半角数字9    | 桁以内)         | (半角菱             | 好多桁以内)                                             | (任意)  |            |
| 9  | 1     |              |                           |             |                      |              |            |         |           |              |                  |                                                    |       |            |
| 10 | 2     |              |                           |             |                      |              |            |         |           |              |                  |                                                    |       |            |
| 11 | 3     |              |                           |             |                      |              |            |         |           |              |                  |                                                    |       |            |
| 12 | 4     |              |                           |             |                      |              |            |         |           |              |                  |                                                    |       |            |
| 10 | 5     |              |                           |             |                      |              |            |         |           |              |                  |                                                    |       |            |
| 13 | 6     |              |                           |             |                      |              |            |         |           |              |                  |                                                    |       |            |
| 14 | 7     |              |                           |             |                      |              |            |         |           |              |                  |                                                    |       | -          |
| 15 | /     |              |                           |             |                      |              |            |         | 1         |              | 1                |                                                    |       |            |
|    | 0     |              |                           |             |                      |              |            |         |           |              |                  |                                                    |       |            |

- 3. 医療費控除の申告にあたっての注意事項
  - ①「医療費明細」のデータについては、健康保険対象の入院・外来治療・薬剤等の医療機関 窓口で支払われた自己負担分の金額のみとなります。

金額については、健保組合に医療機関より届く情報(レセプト)の診療点数により算出された ものですので、窓口で実際に支払われた額と、端数処理の関係上、多少差異が出る場合が あります。(少額の差異なので申告上は問題ないとされています)

- また、「給付金支給明細」データもサントリー健保組合からの支給されたもののみとなります。
  - ※確定申告期間までに、医療機関より健保組合に情報が届いていないため、前年年度末 (11、12月)分が含まれていない場合があります。お手元の領収書等でご確認の上、 医療費集計フォームへ追加記入下さい。
  - ※出産手当金、傷病手当金、傷病手当金付加金、延長傷病手当金付加金は医療費控除 での給付としての申告は不要です。
- ②その他で医療費控除の対象になる「健康保険適用外の治療費・薬剤費」や、医療機関までの「交通費」、「サントリー健保に加入されていないご家族の医療費」、「市販の常備薬等の購入代金」、行政や個人加入の保険会社の「健保以外からの給付金」も含まれておりませんので、その分については、必要に応じ、各自でご準備の上、医療費集計フォームに一緒に記載してご申告ください。

③2023年途中にサントリー健保に加入された方のサントリー健保以前の医療費・給付金に ついては、以前に加入されていた保険者(健保組合・共済組合・国保等)へご確認下さい。

④その他、確定申告やe-Taxに関する事項、窓口での申告に関する事などについては、 国税庁、または管轄である最寄りの税務署の窓口へ、各自でお問い合わせ下さい。